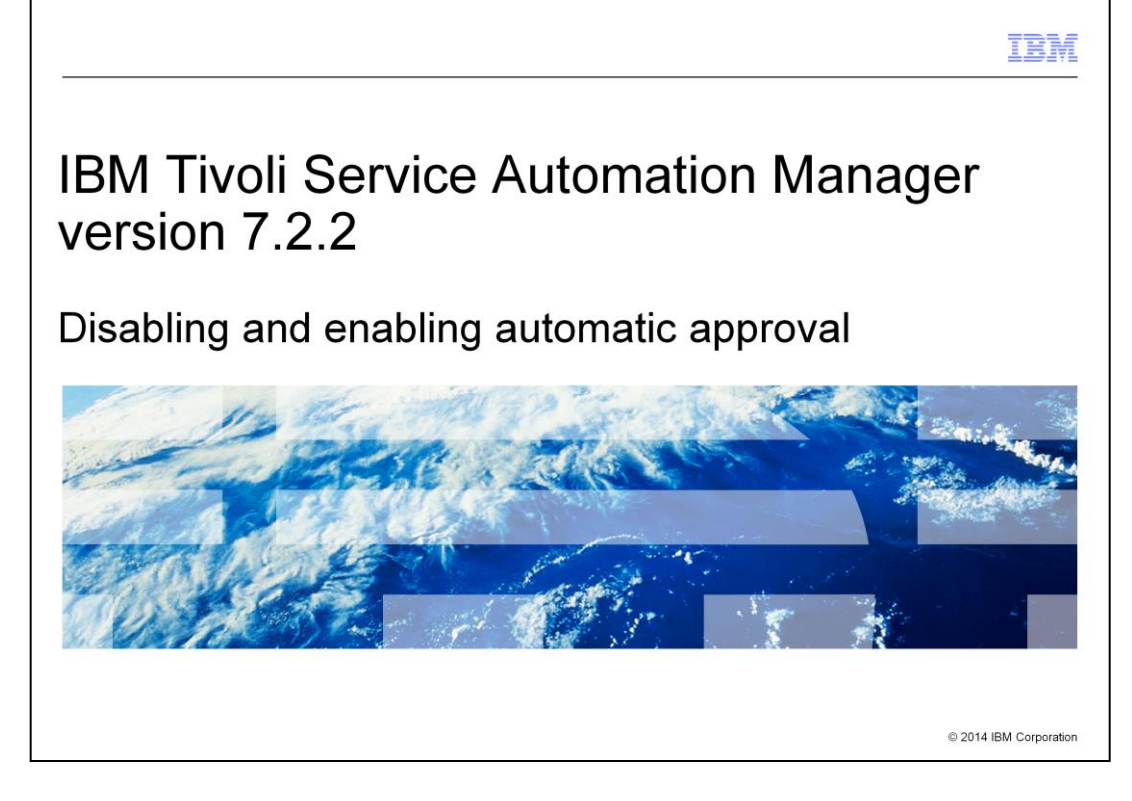

In this training module, you learn how to disable and enable automatic approval in Tivoli<sup>®</sup> Service Automation Manager version 7.2.2. You also learn as well how you can customize automatic approvals according to your business needs.

|                                |                                                                     | IBM                    |
|--------------------------------|---------------------------------------------------------------------|------------------------|
| Objective                      | es                                                                  |                        |
|                                |                                                                     |                        |
|                                |                                                                     |                        |
| When you h                     | ave completed this training module, you can accomplish these tasks: |                        |
| <ul> <li>Disable at</li> </ul> | utomatic approval                                                   |                        |
| <ul> <li>Enable au</li> </ul>  | itomatic approval                                                   |                        |
| <ul> <li>Customize</li> </ul>  | e approvals                                                         |                        |
|                                |                                                                     |                        |
|                                |                                                                     |                        |
|                                |                                                                     |                        |
|                                |                                                                     |                        |
|                                |                                                                     |                        |
|                                |                                                                     |                        |
|                                |                                                                     |                        |
|                                |                                                                     |                        |
| 0                              |                                                                     | @ 0044 IDM 0           |
| 2                              | Disabiing and enabiing automatic approval                           | © 2014 IBM Corporation |

When you have completed this training module, you can perform the disablement and enablement of IBM Tivoli Service Automation Manager V7.2.2 automatic approval settings. You also learn how to customize the disablement of automatic approvals that are based on special conditions such as request memory usage size.

|                                                                                                    | IBM                                  |
|----------------------------------------------------------------------------------------------------|--------------------------------------|
| Management of automatic approval request settings                                                                                                    |                                      |
|                                                                                                    |                                      |
|                                                                                                    |                                      |
| Important information about enabling and disabling of automatic approvals:                                                                                                    |                                      |
| <ul> <li>By default, requests submitted from the Tivoli Service Automation Manager self-<br/>are automatically approved</li> </ul>                                                                                                    | service GUI                          |
| <ul> <li>You can disable automatic approval by changing the pmrdp.enable.automatic ap<br/>property from the Tivoli Service Automation Manager Administrator GUI</li> </ul>                                                                                                    | proval                               |
| <ul> <li>With automatic approval disabled, all requests are sent to the cloud administrator manual review and approval:         <ul> <li>Requests that need approval can be seen by the cloud administrator in:</li> <li>My Approvals portlet of the Tivoli Service Automation Manager self-servition</li> <li>Inbox assignment in the Tivoli Service Automation Manager Administrator</li> <li>Cloud administrator can manually approve, decline, or reassign requests</li> </ul> </li> </ul> | r for<br>ice GUI<br><sup>-</sup> GUI |
| Requests can only be reassigned in the Tivoli Service Automation Manager Admini                                                                                                    | strator GUI.                         |
| Before changing the automatic approval setting, ensure that no existing requests a<br>for approval.                                                                                                    | re pending                           |
| 3 Disabling and enabling automatic approval                                                                                                    | © 2014 IBM Corporation               |

In IBM Tivoli Service Automation Manager V7.2.2 default behavior, all service requests are automatically approved. You can change property settings to disable the automatic approval of requests. When automatic approval is disabled all requests for approval are sent to the cloud administrator who must manually review and approve them. Automatic approval settings are disabled through the Tivoli Process Automation Engine graphical user interface. When you disable automatic approval of all service requests, the cloud administrator gets the approval requests either in the **My Approval** portlet of the IBM Tivoli Service Automation Manager Self-Service graphical user interface or in the **Inbox** assignment of the IBM Tivoli Service Automation Manager user interface. When the cloud administrator receives approval requests for review they can manually approve, decline, or reassign them. It is important to know that before changing the automatic approval settings you must check to ensure that there are no existing requests pending for approval.

|                                                                                                    | IBM                                   |
|----------------------------------------------------------------------------------------------------|---------------------------------------|
| Other types of approvals                                                                                                    |                                       |
| <ul> <li>The request approval workflow, PMRDPSRAPR, can be modified to suit your ne<br/>default, all requests are automatically approved.</li> </ul>                                                                                                    | eeds. By                              |
| <ul> <li>You might change the request approval workflow to: <ul> <li>Require manual approval for all requests</li> <li>Automatically approve requests except for some specific conditions Example</li> <li>Allow users to issue a Stop Server or Start Server request, regardless of approval setting</li> <li>Conditionally approving requests that are based on data in the request, memory less than or equal to 2GB automatically approved, more than 2 administrator approval</li> </ul> </li> </ul> | of auto-<br>such as:<br>2 GB requires |
| 4 Disabling and enabling automatic approval                                                                                                    | © 2014 IBM Corporation                |

The behavior of the default approval process PMRDPAPPSR depends on the setting of system property pmrdp.enable.autoapproval, as follows:

- Y: Service requests are processed without any approval need

- N: Service requests are queued, waiting for the approval of a cloud administrator

You can customize PMRDPAPPSR workflow so to request for cloud administrator approval only on specific service requests. For example, you can allow users to issue start and stop servers without any approval, or you can request for approval only for requests of memory greater than a specific amount.

| bling automatic approv<br>ests requiring a cloud a<br>d administrator approv<br>mation Manager Self-S<br>disable automatic appre<br>ager Admin graphical u                                                                                                    | val in th<br>admini<br>val of re<br>Service<br>oval, yo<br>user int                                                                                                    | ne approval<br>strator's ma<br>equests is m<br>e user interfa<br>ou must first<br>terface.                                                                                                    | workflow (PMRDPS<br>nually entered appr<br>ade manually from<br>ace.<br>t log in to the Tivoli S                                                                                                    | RAPR) result<br>oval.<br>the Tivoli Ser<br>Service Autor     | ts in all serv<br>vice<br>nation                                                                                                    |
|----------------------------------------------------------------------------------------------------|----------------------------------------------------------------------------------------------------|----------------------------------------------------------------------------------------------------|----------------------------------------------------------------------------------------------------|--------------------------------------------------------------|----------------------------------------------------------------------------------------------------|
| disable automatic appre                                                                                                    | oval, yo<br>user inf                                                                                                    | ou must first<br>terface.                                                                                                    | t log in to the Tivoli                                                                                                    | Service Autor                                                | nation                                                                                                    |
| ager Admin graphical u                                                                                                    | oval, yo<br>user int                                                                                                    | ou must first<br>terface.                                                                                                    | t log in to the Tivoli                                                                                                    | Service Autor                                                | nation                                                                                                    |
|                                                                                                    | user in                                                                                                    | lenace.                                                                                                    |                                                                                                    |                                                              |                                                                                                    |
| Fart Carder                                                                                                    |                                                                                                    |                                                                                                    |                                                                                                    |                                                              |                                                                                                    |
| Cerver, MAXACOMIN                                                                                                    |                                                                                                    |                                                                                                    |                                                                                                    | 5-D                                                          | Enge + Safety + Tgols + 🕢 +                                                                                                    |
|                                                                                                    |                                                                                                    |                                                                                                    | O games (it) Age to                                                                                                    | In Security Contact Contact of Contact                       | House Stee INNC.                                                                                                    |
|                                                                                                    |                                                                                                    |                                                                                                    |                                                                                                    |                                                              |                                                                                                    |
| Annabon Package Developer Congiliance Analyst Deployment Spec                                                                                                    | salut Process Ma                                                                                                    | nagement Requester Provisioning A                                                                                                    | annextrator Providence Configuration Like Sealers                                                                                                    | A Country Research and Advance Research 1                    | Includes the Links Street County                                                                                                    |
| remation Development Applications @ == 1                                                                                                    | C Status of my R                                                                                                    | lecant Provisioning Workflows                                                                                                    | The COLOR                                                                                                    | a creative request 22 mont county                            | P T X                                                                                                    |
| Annual Mark Rows                                                                                                    | Craitorment.firea                                                                                                    | senal. E2 Viterbillion. Annual                                                                                                    | Error Message                                                                                                    |                                                              |                                                                                                    |
| water and the second second second second second second second second second second second second second second                                                                                                    | 10.014                                                                                                    | PR Charles Barris and a fair of                                                                                                    |                                                                                                    |                                                              |                                                                                                    |
| weening Conjudies                                                                                                    | 10.413                                                                                                    | RP ChangeResourceOnServer                                                                                                    |                                                                                                    |                                                              |                                                                                                    |
| hasipaton Management                                                                                                    | 16.410                                                                                                    | Cout, inspitave                                                                                                    | Paled image Backup with error ERROR: con. verware ver25 Not<br>verwish0000107007, insufficient data searce on detectory for 1247                                                                                                    | Interpret occurred when creating cloned VMV<br>195 document' | 4 vm.backup_16410 tron                                                                                                    |
| nisoning Task Tracking                                                                                                    | 10.400                                                                                                    | Charles Performances                                                                                                    |                                                                                                    |                                                              | c                                                                                                    |
| Alsoning Task Cefebora                                                                                                    | 16.400                                                                                                    | HP CancelApplication<br>HP CancelCoder                                                                                                    |                                                                                                    |                                                              |                                                                                                    |
| we housening                                                                                                    | 10.400                                                                                                    | Coul, Inageneep SaveBlockOvE                                                                                                    |                                                                                                    |                                                              |                                                                                                    |
| Advisioning Administration Applications are y                                                                                                    | E 400                                                                                                    | Cloud_InageSave                                                                                                    |                                                                                                    |                                                              |                                                                                                    |
| Anwe Products                                                                                                    | 16.800                                                                                                    | No_reeration                                                                                                    |                                                                                                    |                                                              |                                                                                                    |
| An we Product Volumenton                                                                                                    | Set Ocreh Color                                                                                                    | 08                                                                                                    |                                                                                                    |                                                              | 4 - 18 of 64 / (mol.0mat                                                                                                    |
| intering Orbits                                                                                                    | Status of an I                                                                                                    | Income Days de Income Vanders                                                                                                    |                                                                                                    |                                                              |                                                                                                    |
| covery Configurations                                                                                                    | francisco and and and                                                                                                    | Action of the second second se | and the second second | (Balan                                                       | Stat Cuts                                                                                                    |
| INDE DRIVER Categories                                                                                                    |                                                                                                    |                                                                                                    |                                                                                                    |                                                              |                                                                                                    |
| vice Entrera                                                                                                    | Pur provisionary                                                                                                    | workflow RP ChangePasourceOnServer                                                                                                    | submitted at June 14, 2012 2:55 37 AM (2011                                                                                                    | Success                                                      | 14/06/12 02:55 39                                                                                                    |
| name: Contant Delivery Configuration                                                                                                    | the providence                                                                                                    | workflow Cloud, InsgeSave submitted at                                                                                                    | Aute 12, 2012 11 07 05 AM CEST                                                                                                    | Falest                                                       | 12/06/12 11 07:06                                                                                                    |
|                                                                                                    | But providency                                                                                                    | workflow RP CancelOrder subridiad of J                                                                                                    | we 12, 2012 10:00 57 AM (251                                                                                                    | Success                                                      | 12/06/12 10:00:17                                                                                                    |
| the second second s | Complete Street                                                                                                    | worknow Coult, Inagenaup Lawellock's                                                                                                    | TE 18 MANUAL MANUEL AND 12, 2012 10:00 12 AM CEDT                                                                                                    | Sulcess                                                      | 1 - 5 of 42 - 1 mol Page -                                                                                                    |
| er Configuration and Development Applications 🖉 🗇 3                                                                                                    |                                                                                                    |                                                                                                    |                                                                                                    |                                                              | A CONTRACTOR OF THE OWNER OF THE OWNER OWNER OWNER OWNER OWNER OWNER OWNER OWNER OWNER OWNER OWNER OWNER OWNER OWNER OWNER OWNER OWNER OWNER OWNER OWNER OWNER OWNER OWNER OWNER OWNER OWNER OWNER OWNER OWNER OWNER OWNER                                                                                                    |
| eer Configuration and Development Applications at C                                                                                                    | e)                                                                                                    |                                                                                                    |                                                                                                    |                                                              |                                                                                                    |
| Several Troubut Troubleton<br>Instrumy Configurations<br>and Dates Collegations<br>and Dates Collegations<br>and Dates Collegations<br>and Content Externing Configuration                                                                                                    | Status of my R<br>Resources Last<br>Part providency R<br>Rule providency<br>Rule providency<br>Rule providenc | Access Providences      Access Providences      A      | (x > Q <sub>1</sub> ) ≤ 27 (                                                                                                    | Status<br>Success<br>Success<br>Success<br>Success           | 1 - 19 of 54 ( ) here 27     20 of 54 ( ) here 27     20 of 55 39     10 of 56 39     10 of 56 39     10 |

As stated before, by default, approval is not required for service requests submitted to the IBM Tivoli Service Automation Manager Self-Service graphical user interface. If you disable automatic approval in the approval workflow, then all service requests must have cloud administrative approval in the Tivoli Service Automation Manager self-service graphical user interface. In order to disable automatic approval, you must first log in to the IBM Tivoli Service Automation Manager V7.2.2 administrative user interface with administrator role privileges.

| sabling automatic ap                                                                                    | oproval (2 of 4)                                                                                                    |                                                                                                    |                                         |
|----------------------------------------------------------------------------------------------------|----------------------------------------------------------------------------------------------------|----------------------------------------------------------------------------------------------------|-----------------------------------------|
| 0                                                                                                    |                                                                                                    |                                                                                                    |                                         |
|                                                                                                    |                                                                                                    |                                                                                                    |                                         |
| gin reconfiguring the auto                                                                              | omatic approval property setting                                                                                                    | gs:                                                                                                    |                                         |
| lick <u>Go</u> To > System Co                                                                           | nfiguration > Platform Config                                                                                                    | juration >Sys                                                                                                  | stem                                    |
| operties                                                                                                |                                                                                                    |                                                                                                    |                                         |
| lick <b>Filter</b>                                                                                      |                                                                                                    |                                                                                                    |                                         |
|                                                                                                    |                                                                                                    |                                                                                                    |                                         |
| ype pmrdp.enable.autoap                                                                                 | pproval in the <b>Property Name</b> f                                                                                                    | leid                                                                                                    |                                         |
| System Properties                                                                                       |                                                                                                    | - Page - Safety - To                                                                                           | ols - 📦 -                               |
| ystem Properties 9 👀                                                                                    | Antena (0) 🗭 Oo To 🛸 Reports 👫 Start Center 🎝 Profile                                                                                                    | e 📕 Dan Ove 🧭 Help                                                                                             | IBM.                                    |
|                                                                                                    |                                                                                                    |                                                                                                    |                                         |
|                                                                                                    |                                                                                                    |                                                                                                    |                                         |
| elect Action 💽 🗟 🥒 🐑 🔇                                                                                  | 3                                                                                                    |                                                                                                    |                                         |
| elect Action 💌 🕞 🥒 🕙 🔇                                                                                  | 3<br>↓ [ -(0) 1 - 0 +r524 4)                                                                                                    | C& Reenland                                                                                                    | 7                                       |
| elect Action                                                                                            | Crescration                                                                                                    | C& <u>Downland</u><br>Current Value                                                                            | *                                       |
| elect Action                                                                                            | Image: 1 - 8 or 624 Weight           Cessor/Micro                                                                                                    | C& <u>Downland</u><br>Current Value                                                                            | **                                      |
| elect Action  Clobal Properties Property Name * prode anable autoepprovel ATTEXT                        | Cescrittion     Attachment extensions to be supported                                                                                                    | D& <u>Dominant</u><br>Current Value                                                                            |                                         |
| elect Action  Cobal Properties Property Name Property analte autosprove ATTEXT ApplicationServer Vendor |                                                                                                    | Clé <u>Devotant</u><br>Current Value<br>WebSphere                                                              | *                                       |
| elect Action                                                                                            | Cescration     Cescration     Attachment extensions to be supported     ApplicationGenery Vendor     BASE DeployOptionalContent                                                                                                 | DB <u>Dominal</u><br>Current Value<br>WebSphere<br>Faise                                                       |                                         |
|                                                                                                    |                                                                                                    | D& <u>Deventual</u><br>Current Value<br>VebSphere<br>faite<br>true                                             | 2<br>0 (<br>0 0                         |
| elect Action                                                                                            |                                                                                                    | D& <u>Davenia at</u><br>Current Value<br>WebSphere<br>faise<br>true                                            |                                         |
| elect Action                                                                                            | Los et 624     Description     Attachment extensions to be supported     ApplicationServer. Vendor     BASE DeployOptionalContent     BASE DeployOptionalContentSet     BASE VersionOpgradingfrom     COMOB AdditionalLanguages | D& <u>Destituat</u><br>Current Value<br>WebSphere<br>Faise<br>true                                             |                                         |
|                                                                                                    |                                                                                                    | D® <u>Deemised</u><br>Current Value<br>WebSphere<br>faise<br>true<br>en                                        |                                         |
|                                                                                                    |                                                                                                    | DB <u>Deventual</u><br>Current Value<br>WebSphere<br>faite<br>true<br>en<br>true                               |                                         |
|                                                                                                    | CONDB DeployEer                                                                                                    | Die <u>Deventunt</u><br>Current Value<br>WebSphere<br>fate<br>true<br>en<br>true<br>true<br><u>Hew</u>         | 2                                       |
|                                                                                                    |                                                                                                    | C& <u>Constitue</u><br>Current Value<br>VebSphere<br>Faise<br>True<br>en<br>True<br>True<br><b>New</b>         | 7                                       |
|                                                                                                    |                                                                                                    | D& <u>Destitual</u><br>Current Value<br>Viet/Sphere<br>faise<br>true<br>en<br>true<br>True<br>En<br>true       | 7 ( ) ( ) ( ) ( ) ( ) ( ) ( ) ( ) ( ) ( |
|                                                                                                    |                                                                                                    | D& <u>Deemised</u><br>Current Value<br>VebSphere<br>Faise<br>Frue<br>en<br>true<br>Mere<br>Dee <u>Constant</u> | 7 ×                                     |

From the Administration user interface start center, click <u>Go</u> To  $\rightarrow$ System Configuration  $\rightarrow$  Platform Configuration  $\rightarrow$  System Properties. If the filter row is not visible, click Filter. Using the system properties filter, search for the property named pmrdp.enable.autoapproval. To begin the search, type pmrdp.enable.autoapproval into the <u>Property Name</u> text box and then press the Enter key on your keyboard.

|                    |                                                               | IB                                              |
|--------------------|---------------------------------------------------------------|-------------------------------------------------|
| isablin            | ng automatic approval (3 of 4)                                |                                                 |
|                    | 5                                                             |                                                 |
|                    |                                                               |                                                 |
| Ta diaab           | le cutomotic conversel unu odit the proved                    | n anable autoennyouslayeensety and              |
| bongo (            | Clobal Value to N                                             | p.enable.autoapprovar property and              |
| change C           | Siobal value to N.                                            |                                                 |
| C System Propertie | 15                                                            |                                                 |
| oyuten Projettas   |                                                               |                                                 |
| Select Action      | 🔂 🖉 🤔 🎯                                                       |                                                 |
| Global Propertie   | nn 💙 Filter > 🔍 1 🔏 1 😚 🔅 1 🔅 1 - 1 of 1 🌣                    |                                                 |
| 0                  | Property Name                                                 | Description                                     |
| _                  | pmrdp.enable.autoapproval                                     |                                                 |
| • •                | pmrdp.enable.autoapproval                                     | Should automatic approval be enabled for all re |
| Global Properties  | s Details                                                     |                                                 |
|                    | Property Name: pmrdp.enable.autoapproval                      |                                                 |
|                    | Description: Should automatic approval be enabled for all re- |                                                 |
|                    | Global Value: N                                               |                                                 |
|                    | Current Value:  Y                                             |                                                 |
|                    | Maximo Default: Y                                             |                                                 |
|                    |                                                               |                                                 |
| )                  | 0                                                             |                                                 |
|                    |                                                               |                                                 |
|                    |                                                               |                                                 |
|                    |                                                               |                                                 |
|                    |                                                               |                                                 |
|                    |                                                               |                                                 |
|                    |                                                               |                                                 |
|                    |                                                               |                                                 |
|                    |                                                               |                                                 |
|                    |                                                               |                                                 |

Expand system property pmrdp.enable.autoapproval to view details and change the Global Value to **N**. This disables automatic approval of service requests. To save the property disablement Global Value setting click **Save**.

|                            |                                                                                                    |                                                                         |                                                 | IBM                |
|----------------------------|----------------------------------------------------------------------------------------------------|-------------------------------------------------------------------------|-------------------------------------------------|--------------------|
| Disabling a                | automatic appro                                                                                                   | oval (4 of 4)                                                           |                                                 |                    |
|                            |                                                                                                    |                                                                         |                                                 |                    |
| A Live Refre<br>pmrdp.enab | esh is required afte<br>le.autoapproval pro                                                                       | r saving new automatic ap<br>operty.                                    | proval settings of th                           | ie                 |
| System Properties          |                                                                                                    |                                                                         |                                                 |                    |
| System Properties          |                                                                                                    |                                                                         |                                                 |                    |
| Select Action              |                                                                                                    |                                                                         |                                                 |                    |
| Global Properties          | Dive Refresh                                                                                                    |                                                                         |                                                 |                    |
| Property                   | y Name *                                                                                                    |                                                                         | Description                                     |                    |
| pmrdp.er                   | enable.autoapproval                                                                                               |                                                                         |                                                 |                    |
| pmrdp.ei                   | enable.autoapproval                                                                                               |                                                                         | Should automatic approval be enabled for all re |                    |
|                            | Description: Should automatic approval be enabled for<br>Obball Value: N<br>Current Value: Y<br>Maximo Default; Y |                                                                         |                                                 |                    |
|                            | Live Refresh                                                                                                    |                                                                         | ?                                               |                    |
|                            |                                                                                                    |                                                                         |                                                 |                    |
|                            | The Cached values for the properties<br>server when the Ok button is clicked                                      | s in the table below will be updated for all running instances of the . |                                                 |                    |
|                            | Global Properties Filter > 🔍                                                                                      | 2 1 4 4 1 1 of 1 2 1 1 0 1 2 1 1 1 2 1 2 1 2 1 2 1 2 1                  | -                                               |                    |
|                            | Property Name                                                                                                    | Description Global Value Current Val                                    | ue                                              |                    |
|                            | pmrdp.enable.autoapproval                                                                                         | Should automatic approval be enabled N Y for all requests? Enter Y or N | 1                                               |                    |
|                            |                                                                                                    | OK Cancel                                                               | 1                                               |                    |
|                            | L                                                                                                    |                                                                         |                                                 |                    |
| I                          | Disabling and enabling automatic appr                                                                             | oval                                                                    | © 20                                            | 14 IBM Corporation |

Click the check box on the left of the pmrdp.enable.autoapproval row to have that property enabled. Now click the **Live Refresh** icon (or select it from the Select Action menu) to update the current value of the property.

٦

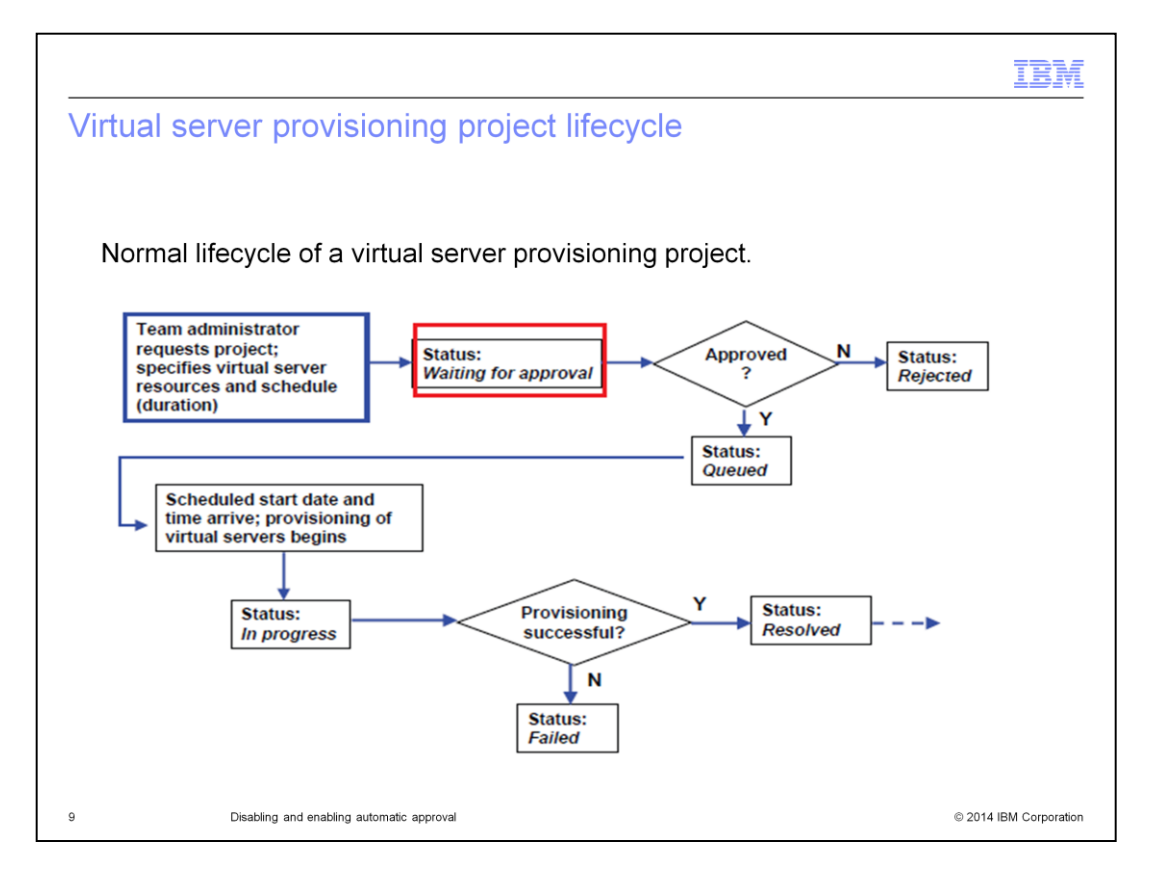

This flowchart shows the normal lifecycle of a virtual server provisioning project from request submission to project end. A project can take one of many statuses that are shown on this slide.

By default, all requests from the self-service GUI are automatically approved. The approval process is kicked off by a Tivoli Provisioning Manager escalation.

If the default is modified, meaning that it is required an approval process, when a cloud administrator approves a process request, then the project is scheduled for provisioning.

|                                                                                                    | IBM                    |
|----------------------------------------------------------------------------------------------------|------------------------|
| Disabled automatic approval scenario - log in<br>Log in to the Service Automation Manager Self-Service GUI to begin a service<br>approval when automatic approval is disabled.                                                                                                    | ce request             |
| Image: Sector of Descent and the Descent and the Descent and th |                        |
| 10 Disabling and enabling automatic approval                                                                                                    | © 2014 IBM Corporation |

Here is a scenario where you submit a service request to create a new project. This scenario demonstrates how the approval process works when automatic approval of service requests has been disabled.

Log in to the IBM Tivoli Service Automation Manager Self-Service graphical user interface.

|                                                                |                                                                                            |                                                                                                  |                                                                          |                                                             |                                  |                         | IBM                    |
|----------------------------------------------------------------|--------------------------------------------------------------------------------------------|--------------------------------------------------------------------------------------------------|--------------------------------------------------------------------------|-------------------------------------------------------------|----------------------------------|-------------------------|------------------------|
| Scena                                                          | ario with                                                                                  | disabled aut                                                                                     | omatic                                                                   | approval -                                                  | create pro                       | ject                    |                        |
| Perfor<br>Self-S<br>• Click<br><b>VMW</b> a<br>• Com<br>• Afte | m these ac<br>ervice GUI:<br><b>Request</b> a<br>are Servers<br>plete the re<br>r entering | tions to create a p<br><b>New Service &gt; \</b><br>sequired (*) fields an<br>all project detail | roject fro<br><b>/irtual Se</b><br>nd click <b>N</b><br>s click <b>F</b> | m the IBM Tivo<br>erver Managen<br>lext to advance<br>inish | li Service Auto<br>nent > Create | mation<br><b>Projec</b> | Manager<br>t with      |
|                                                                | Create Project wi                                                                          | th VMware Servers                                                                                |                                                                          |                                                             |                                  | 00                      |                        |
|                                                                | Project Details<br>Requested Image<br>Server Details<br>(optional)                         | Project Details<br>Provision one or more VM                                                      | *Team to Gra                                                             | es containing a software image.<br>nt Access                |                                  |                         |                        |
|                                                                | Additional Software<br>(optional)<br>Network<br>Configuration<br>(optional)                | Project Description  * Start Date                                                                | * Start Time                                                             | ◆End Date                                                   |                                  |                         |                        |
|                                                                | Other Settings<br>(ontional)                                                               | 6/18/2012                                                                                        | 5:34 PM                                                                  | Until this date  7/2/2012                                   | *End Time                        |                         |                        |
|                                                                | Summary<br>Check resources                                                                 |                                                                                                  |                                                                          |                                                             | Back New Frank                   | Cancel                  |                        |
|                                                                | Check resources                                                                            |                                                                                                  |                                                                          |                                                             | Back Next Finish                 | Cancel                  |                        |
| 11                                                             | Disablir                                                                                   | ng and enabling automatic approval                                                               |                                                                          |                                                             |                                  |                         | © 2014 IBM Corporation |

In order to create a new project, you start at the Tivoli Service Automation Manager Self-Service GUI home page. Next, click **Request a New Service** > **Virtual Server Management** > **Create Project with VMWare Servers**. Complete the Create Project with VMWare Servers fields according to your needs and click **Next**. After completing the rest of the Project Details wizard you click **Finish**.

|                                                                                                    | IBM                    |
|----------------------------------------------------------------------------------------------------|------------------------|
| Scenario with disabled automatic approval – viewing request waiting for approval (1 of 2)                                                                                                    | ts                     |
| Service requests are monitored in the My Request portlet.                                                                                                    |                        |
| My Requests My Requests                                                                                                    | I                      |
| 0 10 20 30 40<br>Nev (1) Resolved (47) Failed (16)                                                                                                    |                        |
| Parcent Activity     Nev       Create Project with VMware Servers mytest     Nev       Modify Server Resources vmv010000107009     Resolved       Modify Server Resources vmv010000107009     Resolved       Create Project with VMware Servers TextCillMT     Resolved       Create Project with VMware Servers who     Resolved                 | I                      |
| Bhow bat 20 requests         Manage Requests         vmw010000107009         Resolved           Show bat 20 requests         Create Project with VMvare Servers         Resolved           Create Project with VMvare Servers who         Resolved         Resolved           Dow bat 20 requests         Manage Requests         Manage Requests |                        |
| 12 Disabling and enabling automatic approval                                                                                                    | © 2014 IBM Corporation |

After submitting a service request, you can verify the status of the request in the My Requests portlet. On this slide, notice that the service request changes status from New to Waiting for approval. Automatic approval is disabled in this scenario. The service request is waiting thus for cloud administrator approval, denial, or reassignment. When a service request is in the Waiting for approval status, you can view details on the request. Either click **Manage Requests** or click the specific request itself to see service request details.

| cenario with disabled autom<br>aiting for approval (2 of 2) | atic approval –                                                                                                    | viewing requests                                                                                                    |
|-------------------------------------------------------------|----------------------------------------------------------------------------------------------------|----------------------------------------------------------------------------------------------------|
| u get more details on requests waiting                      | g for approval from the                                                                                                    | e Manage Requests screen.                                                                                                    |
| Description                                                 | Status                                                                                                    | s                                                                                                    |
| Create Project with VMware Servers mytest                   | Waiting for approval                                                                                                    | 6,                                                                                                    |
| Modify Server Resources vmw010000107009                     | Resolved                                                                                                    | 6,                                                                                                    |
| Modify Server Resources vmw010000107009                     | Resolved                                                                                                    | 6,                                                                                                    |
| Create Project with VMware Servers TestCitIMT               | Resolved                                                                                                    | 6.                                                                                                    |
| Create Project with VMware Servers who                      | Resolved                                                                                                    | 6                                                                                                    |
| Create Server Image vmw010000107007 Image Name: vm-backup   | Failed                                                                                                    | 6                                                                                                    |
| Create Server Image its10706 Image Name: its10706-backup    | Resolved                                                                                                    | 6.                                                                                                    |
|                                                             | Li zi zi zi zi zi zi zi zi zi zi zi zi zi                                                                                                    | trage (Communications regil)     (Communications regil)     (Communications regil)     (Communications region for the noise.     (Contractions region for the noise.     (Contractions region for the noise.     (Contred)     (Contractions region for the noise.     (Contractions regi |
|                                                             | The strength of the strength of the strength o | 2(40)48.42(30)20.                                                                                                    |

In the Manage Requests panel, click **View Details** to view more details about the service requests currently waiting for approval. On this slide, you see the service request Create Project with VMware Servers mytest. Its status is shown as waiting for approval. More details on this service request are available. On this slide, you click either the actual request or the **View Service Request** icon to see more detailed information about the status of this service request. In this slide, an approval request has been sent out to PMRDPCAUSR – a person having cloud administrator role privileges.

|                                                                                                    | IBM                    |
|----------------------------------------------------------------------------------------------------|------------------------|
| Scenario with disabled automatic approval – approving a request as cloud administrator                                                                                                    | service                |
| Perform these actions with automatic approval disabled (as cloud administrator manage and approve service request waiting for approval:                                                                                                    | r) to both             |
| <ul> <li>Log in to the Tivoli Service Automation Manager self-service GUI as cloud ad</li> </ul>                                                                                                    | dministrator           |
| From the My Approvals section, click either Manage Approvals or the actua                                                                                                    | l request              |
| Click the appropriate icon to reassign, approve, or deny the service request                                                                                                    |                        |
| My Projects                                                                                                    |                        |
| Average beingt         Consistent         Consistent         Consis         Consistent         Consist | r<br>Votal: 1          |
| 14 Disabling and enabling automatic approval                                                                                                    | © 2014 IBM Corporation |

On this slide, the cloud administrator PMRDPCAUSR is logged in to the Tivoli Service Automation Manager Self-Service GUI. PMRDPCAUSR then goes to the My Approvals portlet and finds the service requests Create Project with VMware Servers mytest under Recent Activity. PMRDPCAUSR can click either the actual service request link or the **Manage Approvals** link to manage this service request that is waiting to be approved. Remember, a cloud administrator can manually either reassign, approve, or deny a service request when automatic approval is disabled. In this instance cloud administrator PMRDPCAUSR clicks the approval icon.

|                                                            |                                                                                                    | IBM                |
|------------------------------------------------------------|----------------------------------------------------------------------------------------------------|--------------------|
| Scenario with disabled auto<br>request statuses In Progres | omatic approval - the two approved<br>as and Resolved                                                                                                    |                    |
| There are three statuses for approved                      | d service requests. They are:                                                                                                    |                    |
| <ul> <li>In Progress: An approved service re</li> </ul>    | equest that is awaiting completion                                                                                                    |                    |
| <ul> <li>Resolved: An approved service required</li> </ul> | uest that is already completed                                                                                                    |                    |
| <ul> <li>Failed: The approved request has b</li> </ul>     | een rejected                                                                                                    |                    |
| My Requests                                                | My Requests                                                                                                    |                    |
| 15 Disabiling and anabiling automatic approval             | Create Project with VMears Servers routest Received<br>Rodfy Favor Resources wind 0000010000<br>Create Project with VMears Servers TextCIMMT Resolved<br>Create Project with VMears Servers who<br>Resolved Resolved Resolved<br>Resolved Resolved Resolved Resolved Resolved Resolved<br>Resolved Resolved | 14 IBM Corporation |
| is bisability and enability automatic approval             | © 20                                                                                                    | In corporation     |

On this slide, you monitor the status of the service request in the My Requests portlet. When a service request is approved, it changes status from **Waiting for approval** to **In Progress**. The other statuses are Resolved and Failed. When the status of a service request in the My Requests portlet indicates a status of Resolved, it means that the service request has been completed. Otherwise, the cloud administrator has rejected the request. A service request that is rejected by the cloud administrator acquires the Failed status.

| Red Contra                                       | T                  |                                |                                   |                                                       | 0.0                                                                      |                   | Face a Salaty a Toola a Da      |
|--------------------------------------------------|--------------------|--------------------------------|-----------------------------------|-------------------------------------------------------|--------------------------------------------------------------------------|-------------------|---------------------------------|
| Start Center<br>Nelcome, MASADMIN                |                    |                                |                                   | Digulations (0)                                       | Call + East Content                                                      | A Double          | Entroy Alies 1314               |
|                                                  |                    |                                | -                                 |                                                       |                                                                          |                   |                                 |
| Automation Package Developer Compliance Analyst  | Deployment Special | at Process Marie               | agenent Requester Provision       | ng Administrator Provisioning Configuration Librarian |                                                                          |                   |                                 |
|                                                  |                    |                                |                                   | (2) Change ContentA syout 🖼 Dep                       | ny Settings 📲 Create New Tensiste 🗥 N                                    | todity Existing T | engiste Gal Update Start Certer |
| Automation Development Applications              | 0 = X              | Status of my Re-               | cent Provisioning Workflows       | The C                                                 |                                                                          |                   | 0 m X                           |
| Provisioning Work flows                          |                    | Coper, mark Progra             | ILC VICTOR AND                    | City Millingt                                         |                                                                          |                   |                                 |
| Provisioning Vitel flow Status                   |                    | 16.414                         | RP ChangellesourceOnterv          |                                                       |                                                                          |                   |                                 |
| Provisioning Computers                           |                    | 16.413                         | RP ChangeResourceOnServ           | -                                                     |                                                                          |                   |                                 |
| Virtualization Management                        |                    | 19.410                         | Cood (Hages ave                   | verw010000107007. Insufficient disk space on da       | are wroth hotekspace occurred when creat<br>lastore 'hc124195 storage1'. | ing cories view   | VIN-DBCKIAD_10410 IVON          |
| Provisioning Task Tracking                       |                    | 16.409                         | Cluster RenoveServer              |                                                       |                                                                          |                   |                                 |
| Provisioning Task Definitions                    |                    | 16.400                         | RP CancelApplication              |                                                       |                                                                          |                   |                                 |
| Server Provisioning                              |                    | 16.405                         | Cloud MagehangSaveBlock           | OVE-4                                                 |                                                                          |                   |                                 |
|                                                  |                    | 16.405                         | Cloud_InageSave                   |                                                       |                                                                          |                   |                                 |
| Provisioning Administration Applications         | 0 - x              | 16.401                         | No_operation                      |                                                       |                                                                          |                   |                                 |
| Software Products                                |                    | Set Graph Cations              |                                   |                                                       |                                                                          |                   | 1 - 18 of 54   Next Page In     |
| Software Product Installation                    |                    |                                |                                   |                                                       |                                                                          |                   |                                 |
| Provisioning Groups                              |                    | Status of my Rev               | cent Provisioning Tasks 💙         | filler > Q 2 🐑                                        |                                                                          |                   | 0 = X                           |
| Discovery Configurations                         |                    | Explaining Last                |                                   |                                                       |                                                                          | Status            | Start.Date                      |
| Device Driver Categories                         |                    |                                |                                   |                                                       |                                                                          |                   |                                 |
| Device Drivers                                   |                    | Run provisioning w             | vorkflow RP ChangehesourceOrds    | erver submitted at June 14, 2012 2 49 57 AM CEST      |                                                                          | Success           | 14/06/12 02:50:02               |
| Dynamic Content Delivery Configuration           |                    | Run provisioning w             | workflow Cloud JinageSave submit  | ed at June 12, 2012 11:07:05 AM CEST                  |                                                                          | Failed            | 12/06/12 11:07:06               |
|                                                  |                    | Run provisioning w             | vorkflow RP CancelOrder submitter | 1 et Aire 12, 2012 10:00:57 AM CEST                   |                                                                          | Success           | 12/06/12 10:00:57               |
| Other Configuration and Development Applications | POX                | Run provisioning w             | vorkflow Cloud_InageneepSaveth    | schonese exemited at June 12, 2012 10:00 13 AM CEST   |                                                                          | Success           | 1.5 of 42 Libert Page 10        |
| En melle Decembe                                 |                    | and the second second          |                                   |                                                       |                                                                          |                   |                                 |
| ravorne reports                                  | x                  | En contra contra contra contra |                                   |                                                       |                                                                          |                   |                                 |

This is how to re-enable the automatic approval, considering this is the default setting. This way all service requests are processed without need of any approval from a cloud administrator. In order to enable automatic approval, you must set to **Y** the value of the pmrdp.enable.autoapproval system property. In order to do this, you must log in to the IBM Tivoli Service Automation Manager graphical user interface.

| abling automatia                                                                                                    | annroual avete                                                                                                    | m proport                                                                                                    | ing (2 of 1                                                                                                    | 2)                                                                                                    |          |
|----------------------------------------------------------------------------------------------------|----------------------------------------------------------------------------------------------------|----------------------------------------------------------------------------------------------------|----------------------------------------------------------------------------------------------------|----------------------------------------------------------------------------------------------------|----------|
| abiling automatic a                                                                                                    | approval – syste                                                                                                    | in propen                                                                                                    | les (2 01 3                                                                                                    | )                                                                                                    |          |
| erform these actions to lo                                                                                                    | ocate the automatic ar                                                                                                    | oproval prope                                                                                                    | rtv:                                                                                                    |                                                                                                    |          |
|                                                                                                    |                                                                                                    |                                                                                                    |                                                                                                    |                                                                                                    |          |
| Click <u>G</u> o To > System C                                                                                                    | Configuration > Platf                                                                                                    | orm Configu                                                                                                    | ration > Syst                                                                                                    | em Pr                                                                                                    | operties |
|                                                                                                    |                                                                                                    |                                                                                                    |                                                                                                    |                                                                                                    |          |
| Click Fliter                                                                                                    |                                                                                                    |                                                                                                    |                                                                                                    |                                                                                                    |          |
| Soarch for the property                                                                                                    | amod prmdp opable                                                                                                    | autoannrov                                                                                                    | al                                                                                                    |                                                                                                    |          |
| search for the property i                                                                                                    | named princip.enable                                                                                                    | autoapprov                                                                                                    | ai                                                                                                    |                                                                                                    |          |
|                                                                                                    |                                                                                                    |                                                                                                    |                                                                                                    |                                                                                                    |          |
|                                                                                                    |                                                                                                    |                                                                                                    |                                                                                                    |                                                                                                    |          |
|                                                                                                    |                                                                                                    |                                                                                                    |                                                                                                    |                                                                                                    |          |
| System Properties                                                                                                    |                                                                                                    | 🏠 • 🖾 • 🗂 👄                                                                                                    | • Page • Safety • To                                                                                                    | ols = 😧 =                                                                                                    |          |
| System Properties<br>System Properties                                                                                                    | Dulletins (0) 🕫 👷 To 🔤 Exports                                                                                                    | 🔄 • 🖾 • 📼 📾                                                                                                    | • Bage • Safety • To<br>Seen Cost 12 Heap                                                                                                    | is • ⊕ •<br>1383ML                                                                                                    |          |
| System Properties<br>System Properties<br>Select Action                                                                                                    | Duiletins (0) 🕫 go To 🤐 Beports                                                                                                    | 🚰 • 💽 - 📼 👼<br>Az Start Center — P Brothe                                                                                                    | <ul> <li>Bage + Safety + To</li> <li>R _pon Out </li> <li>2 Beep</li> </ul>                                                                                                    | is • 🕢 •<br>133ML                                                                                                    |          |
| System Properties<br>System Properties<br>Select Action                                                                                                    | Countries (0)                                                                                                    | i i i i i i i i i i i i i i i i i i i                                                                                                    | Page - Safety - To     Safety - To     Che Download                                                                                                    | s • • • •<br>1181ML.                                                                                                    |          |
| System Properties<br>System Properties<br>Select Action I I I I I I I I I I I I I I I I I I I                                                                                                    | Contents (0)     Propose     Contents     Contents     Contents     Contents                                                                                                    | ि • जि • जि • जि लिए<br>• Start gerder - में Grotie                                                                                                    | Page + Safety + To     San Oct 22 Beb                                                                                                    | ols • @ •<br>133Mi.                                                                                                    |          |
| System Properties<br>System Properties<br>Select Action                                                                                                    | Cescrition                                                                                                    | ि • ि - ा क्लि                                                                                                    | Page + Safety + To<br>Sourced 2 bee<br>Cerrent Value                                                                                                    | als •                                                                                                    |          |
| System Properties<br>System Properties<br>Select Action<br>Global Properties<br>Property Name<br>Property Name<br>ATEXT                                                                                                    | Contraction                                                                                                    | Image: Sector         Image: Sector         Image: Sector         Image: Sector           Image: Sector         Image: Sector         Image: Sector         Image: Sector         Image: Sector           Image: Sector         Image: Sector         I                                                                                                    | Page - Safety - Tg     Son out 2 See                                                                                                    | 133M.                                                                                                    |          |
| System Properties System Properties System Properties  Select Action  Global Properties  Property Name  Property Name  Property Name  ApplicationServer.Vendor                                                                                                    | Codetine: (0)     Cogo 10     Ide generits     Cogo 10     Ide generits     Ide generits     Cogo 10     Ide generits     Ide generits     Ide | Image: Image:                                                                                                    | Bage - Safety - Tg     Son Out 2 See                                                                                                    | ols • @•<br>18M.<br>• • • • •                                                                                                    |          |
| System Properties System Properties Select Action  Clobal Properties  Property Ners  Property Ners  ATEXT  AtEXT  AtEXT  AtEXT  AtEXT  AtEXT  AtEXT  AtEXT  AtEXT  Atext  Atext Atext  Atext  Atext  Atext  Atext  Atext  Atext Atext  Atext  Atext  Atext  Atext Atext  At | Contraction     Contraction     Contraction     Contraction     Contraction     Contraction     Contraction     Contraction     Contraction     Contraction     Contraction     Contraction     Contraction     Contraction     Contraction     Contraction                                                                                                        | Image: Image:                                                                                                    | Eage - Safety - To     Son OX 2 Eson     Comminant -     Current Value     WebSphere     false                                                                                                    | 35 • 🖗 •<br>133M.<br>• • • • •<br>• • • • •<br>• • • •<br>• •<br>• •<br>•                                                                                                    |          |
| System Properties System Properties Select Action  Global Properties  Property.Name  Property.Name  Property.Name  ApplicationServer.Vendor  ApplicationServer.Vendor  BASE DeployOptionalConterd                                                                                                    | Contraction     Contraction     Contraction     Contraction     Attachment extension     ApplicationServer Ver     DASE DeployOptional     DASE DeployOptional                                                                                                    | Image: Sector in the sector in the sector in the sector in the sector in the sector interval in the sector interval in the sector interval interval int                                                                                                    | Bage - Safety - Tg     Son Out 2 (see     Out 2 (see             ))))))))))))))))))))))))                                                                                                    | 35 • 🖗 •<br>1331/(.<br>•<br>•<br>•<br>•<br>•<br>•<br>•<br>•<br>•<br>•<br>•<br>•<br>•<br>•<br>•<br>•<br>•<br>•<br>•                                                                                                    |          |
| System Properties System Properties System Properties  Froperty Nere  Froperty Nere  Fropety Nere  Fropety Nere Fropety Nere Fropety N | Equilement (0)     Page 10     Ide generate      Description     Attachment extension     ApplicationServer Ver     DASE DeployOptional     DASE VersionLipgrad     DASE VersionLipgrad                                                                                                    | ContentSet                                                                                                    | <ul> <li>Bage - Safety - Tg-<br/>Repertor</li> <li>Clipperor</li> <li>Current Value</li> <li>WebSphere</li> <li>Hale</li> <li>Fue</li> </ul>                                                                                                    | 2153//(-<br>2153//(-<br>215)/(-<br>2153//(-<br>2153//(-<br>215)/(-<br>2153//(-<br>215)/(-<br>2153//(-<br>215)/( |          |
| System Properties System Properties Select Action  Global Properties  Property Name  Property Name  ApplicationServer Vandor  ApplicationServer Vandor  BASE DeployOptionalContertSet  BASE Version/ApplicationServerSet  COMDB Additional.anguages                                                                                                    | Codebrase (0)     Cogo 10     Ber Besonts     Cogo 10     Ber Besonts     Cogo 10     Ber Besontation     Attachment extension     ApplicationServer Ver     BASE DeployOptional     BASE DeployOptional     BASE DeployOptional                                                                                                    | Image: Source of the supported stop         Image: Source of the supported stop           sto be supported stop         Image: Source of the supported stop           content         Image: Source of the supported stop           guages         Image: Source of the supported stop                                                                                                    | <ul> <li>Bage + Safety + To</li> <li>Spin Out</li> <li>Zgenetaut</li> <li>Carrent Value</li> <li>WebSphere</li> <li>Halse</li> <li>Hue</li> </ul>                                                                                                    | 2333/(-<br>2333/(-<br>233)<br>23<br>23<br>23<br>23<br>23<br>23<br>23<br>23<br>23<br>23<br>23<br>23<br>23                                                                                                    |          |
| System Properties System Properties Select Action  Global Properties  Property Name *  Property Name *  Property ArtExt  ApplicationServer Vendor  BASE DeployOptionaContentSet  BASE VersionApprasingFrom  CMDB AddBoat.anguage  CMDB AddBoat.anguage                                                                                                    | CoND BaseLanguage                                                                                                    | Context Sector                                                                                                    | Bage - Safety - Tg     Spin Out 2(set)     Ot <u>Demotional</u> Ot <u>Demotional</u> Ot <u>Demotional</u> VebSphere     Fase     true     en                                                                                                    | 2132 M.<br>2133 M.<br>2133 M.<br>2133 M.<br>213<br>213<br>213<br>213<br>213<br>213<br>213<br>213<br>213<br>213                                                                                                    |          |
| System Properties System Properties System Properties  Clobal Properties  Property Name  Property Name Properties Property Name Property Name | CADB DeployEer                                                                                                    | to be supported      to be supported      to b                                                                                                    | Bage - Safety - Tg     Constant     Constant     Constant     Constant     Constant     VebSphere     False     true     en     true                                                                                                    | a • • • • • • • • • • • • • • • • • • •                                                                                                    |          |
| System Properties System Properties Select Action  Global Properties  Property.Name  Property.Name  ApplicationServer.Vendor  ApplicationServer.Vendor  ApplicationServer.Vendor  ApplicationServer.Vendor  ApplicationServer.Vendor  CAKDB Additional.orgunges  CCMDB DesployEer  CCMDB DesployEer                                                                                                    | Codebrace (0)     Codebrace (0)     Codebrace (0)     Codebrace (0)     Codebrace (0)     Codebrace (0)     Codebrace (0)     Codebrace (0)     Codebrace (0)     Codebrace (0)     Codebrace (0)     Codebrace (0)                                                                                                    | to be supported      toor      content      content                                                                                                    | <ul> <li>Bage - Safety - To</li> <li>Remained</li> <li>Carrent Value</li> <li>Carrent Value</li> <li>Web/Sphere</li> <li>Hase</li> <li>true</li> <li>en</li> <li>true</li> </ul>                                                                                                    | 23 - 0 -<br>133M.<br>133M.<br>24<br>25<br>25<br>25<br>25<br>25<br>25<br>25<br>25<br>25<br>25<br>25<br>25<br>25                                                                                                    |          |
| System Properties System Properties  Select Action  Cobel Properties  Property Name Property Property  ApplicationServer, Vendor  AtTEXT  ApplicationServer, Vendor  AtTEXE  ApplicationServer, Vendor  AttEXE DeployOptionaCorter4Set  AASE DeployOptionaCorter4Set  AASE DeployOptionaCorter4Set  CobeB AdditionaLinguinge  CobeB AdditionaLinguinge  CobeB Additional.anguinge  CobeB Additional.anguinge   |                                                                                                    | Context Center                                                                                                    | Bage - Safety - To     Correct Value     Correct Value     WebSphere     rue     en     true     true     true     true     true                                                                                                    |                                                                                                    |          |
| System Properties  System Properties  Select Action  Cobel Properties  Property Name  Cobel Properties  Cobel Properties  Cobel Propertie |                                                                                                    | to be supported tobr Contered granges e Value Value                                                                                                    | Bage - Safety - To     Control - Zame     Coll <u>Control - Zame     Coll <u>Control - Zame     Coll Control - Zame     Coll Control - Zame     Coll <u>Control - Zame     Coll Control - Zame     Coll <u>Control - Zame     Coll <u>Control - Zame     Coll     Control - Zame     Coll <u>Control - Zame     Coll <u>Control - Zame     Coll <u>Control - Zame     Coll <u>Control - Zame     Control - Zame     Coll     Control - Zame     Coll <u>Control - Zame     Coll     Control - Zame     Control - Zame     Coll     Control - Zame     Coll     Control - Zame     Control - Zame     Control</u></u></u></u></u></u></u></u></u></u></u></u></u></u></u></u></u></u></u></u></u></u></u></u></u></u></u></u></u></u></u></u></u></u></u></u></u> | 233ML.                                                                                                    |          |
| System Properties System Properties Select Action  Global Properties  Property Name  ApplicationServer Vendor  ApplicationServer Vendor  BASE DeployOptionalContentSet  BASE DeployOptionalContentSet  CAKDB Additional.orgunges  CKMDB DeployEer  Instance Properties  Property Name  Property Name Property Name Pr |                                                                                                    | So be supported<br>tobr<br>Content<br>So be supported<br>tobr<br>Sorterst<br>Sourcess<br>sourcess<br>s | Bage - Safety - To     Correct Value     Correct Value     WebSphere     false     true     true     Tob     Correct Value     Correct Value     Correct Value     Correct Value     Correct Value     Correct Value     Tob     Correct Value     Correct Value                                                                                                    | 34 - 0 -<br>223M.<br>233M.<br>23<br>23<br>23<br>23<br>23<br>23<br>23<br>23<br>23<br>23                                                                                                    |          |
| System Properties System Properties Select Action  Global Properties  Property Name  ApplicationServer Vendor  ApplicationServer Vendor  ApplicationServer Vendor  ApplicationServer Vendor  BASE DeployOptionaContertSet  BASE DeployOptionaContertSet  CoMDB Asstend Anguage  CCMDB Asstend Anguage  CCMDB Asstend Anguage  CCMDB Asstend Anguage  CCMDB Asstend Anguage  Filter  Togenty Name  Troos con port Net                                                                                                    | Conspect     Conspect     | Content Sector      Value      Value      Value      Protected Model: C      Value      Value      Protected Model: C      Value      Value      Valu                                                                                                    | Bage - Safety - Tg     Correct Value     Correct Value     WebSphere     Hase     Tue     true     true     true     true     true     true     true     true     true     true     true     true     true     true     true     true     true     true     true     true     true     true     true     true     true     true     true     true     true     true     true     true                                                                                                    |                                                                                                    |          |
| System Properties System Properties Select Action  Clobal Properties  Property Name  ApplicationServer Vandor  AASE DeployOptionalContentSet  AASE DeployOptionalContentSet  AASE Version/EgandingFrom  CCMOB AdditionalLenguages  CCMOB AdditionalLenguages  CCMOB DeployEar  Property Name Property Name Property N |                                                                                                    | to be supported      to be supported      to b                                                                                                    | Bage - Safety - To     Correct Value     Correct Value     VebSphere     false     true     en     true     fold: Complexed     (*********************************                                                                                                    |                                                                                                    |          |

From Admin user interface Start Center, click <u>Go</u> To and follow the menu path to click **System Properties**. If the filter row is not visible, you click **Filter**.

Use the filter row to search for the property pmrdp.enable.autoapproval. When you locate it, press the keyboard **Enter** key.

|                                                                                                    |                                                          |                                                                    | IBM                        |
|----------------------------------------------------------------------------------------------------|----------------------------------------------------------|--------------------------------------------------------------------|----------------------------|
| Enabling automatic approval                                                                                       | – system pro                                             | perties (3 of 3                                                    | )                          |
| Perform these actions to enable autor<br>Edit the pmrdp.enable.autoapprova<br>Save the property and click Live Re | matic approval:<br>l property and char<br>e <b>fresh</b> | nge Global Value to                                                | Υ                          |
| System Properties System Properties Select Action                                                                 | /                                                        |                                                                    |                            |
| pmrdp.enable.autoapproval                                                                                         | Live Refresh                                             |                                                                    | ?                          |
| Clobal Properties Details                                                                                         | The Cached values for the pro                            | perties in the table below will be updated for al<br>licked.       | I running instances of the |
| Property Name: [pmrdp.ensible.autoapproval                                                                        |                                                          |                                                                    |                            |
| Global Value: Y                                                                                                   | Giobal Properties ; / Fitter /                           |                                                                    | Clobal Value Concert Value |
| Current Value; N<br>Maximo Default; Y                                                                             | pmrdp.enable.autoapproval                                | Should automatic approval be ena<br>for all requests? Enter Y or N | bled y N                   |
|                                                                                                    |                                                          |                                                                    | OK Cancel                  |
| 18 Disabiling and enabling automatic approval                                                                     |                                                          |                                                                    | © 2014 IBM Corporation     |

Afther the change, click the **Save Property** button to save current value. Click the check box on the left of the pmrdp.enable.autoapproval row. Either click the **Live Refresh** icon or select it from the **Select Action** menu to update the current value of the property. When the automatic approval property is set to **Y** all service requests are processed without need of cloud administrator intervention.

|                          |                                                                      | IBM                    |
|--------------------------|----------------------------------------------------------------------|------------------------|
| Sum                      | imary                                                                |                        |
|                          |                                                                      |                        |
| Now th                   | hat you have completed this training module, you can accomplish thes | se tasks:              |
| ■ Enał                   | he automatic approval                                                |                        |
| <ul> <li>Disa</li> </ul> |                                                                      |                        |
| Cust                     | tomize approvals                                                     |                        |
| oust                     |                                                                      |                        |
|                          |                                                                      |                        |
|                          |                                                                      |                        |
|                          |                                                                      |                        |
|                          |                                                                      |                        |
|                          |                                                                      |                        |
|                          |                                                                      |                        |
|                          |                                                                      |                        |
|                          |                                                                      |                        |
| 19                       | Disabling and enabling automatic approval                            | © 2014 IBM Corporation |

Now that you have completed this training module, you can enable automatic approvals, disable automatic approvals, and customize approvals.

|                                                                                                    | IBM                                                                                             |
|----------------------------------------------------------------------------------------------------|-------------------------------------------------------------------------------------------------|
| Trademarks, disclaimer, and copyright information                                                                                                    |                                                                                                 |
|                                                                                                    |                                                                                                 |
|                                                                                                    |                                                                                                 |
| IBM, the IBM logo, ibm.com, and Tivoli are trademarks or registered trademarks of International Business Machines Corp., registered i<br>jurisdictions worldwide. Other product and service names might be trademarks of IBM or other companies. A current list of other IBM t<br>available on the web at " <u>Copyright and trademark information</u> " at http://www.ibm.com/legal/copytrade.shtml                                                                                                    | n many<br>rademarks is                                                                          |
| Other company, product, or service names may be trademarks or service marks of others.                                                                                                    |                                                                                                 |
| THE INFORMATION CONTAINED IN THIS PRESENTATION IS PROVIDED FOR INFORMATIONAL PURPOSES ONLY. WHILE EF<br>MADE TO VERIFY THE COMPLETENESS AND ACCURACY OF THE INFORMATION CONTAINED IN THIS PRESENTATION, ITIS<br>IS" WITHOUT WARRANTY OF ANY KIND, EXPRESS OR IMPLIED. IN ADDITION, THIS INFORMATION IS BASED ON IBM'S CURI<br>PRODUCT PLANS AND STRATEGY, WHICH ARE SUBJECT TO CHANGE BY IBM WITHOUT NOTICE. IBM SHALL NOT BE RESF<br>ANY DAMAGES ARISING OUT OF THE USE OF, OR OTHERWISE RELATED TO, THIS PRESENTATION OR ANY OTHER DOCUL<br>NOTHING CONTAINED IN THIS PRESENTATION IS INTENDED TO, NOR SHALL HAVE THE EFFECT OF, CREATING ANY WAR<br>REPRESENTATIONS FROM IBM (OR ITS SUPPLIERS OR LICENSORS), OR ALTERING THE TERMS AND CONDITIONS OF ANY<br>OR LICENSE GOVERNING THE USE OF IBM PRODUCTS OR SOFTWARE. | FORTS WERE<br>B PROVIDED "AS<br>RENT<br>PONSIBLE FOR<br>MENTATION.<br>RANTIES OR<br>( AGREEMENT |
| © Copyright International Business Machines Corporation 2014. All rights reserved.                                                                                                    |                                                                                                 |
|                                                                                                    |                                                                                                 |
|                                                                                                    |                                                                                                 |
|                                                                                                    |                                                                                                 |
|                                                                                                    |                                                                                                 |
|                                                                                                    |                                                                                                 |
| 20 Disabling and enabling automatic approval                                                                                                    | © 2014 IBM Corporation                                                                          |